#### การใช้งานโปรแกรมบริหารงานขายสินค้ำ — iSoft SaleStore

### การออกใบสั่งซื้อสินค้า

- 1. เลือกเมนู สั่งซื้อสินค้า
- คลิกปุ่ม เพิ่ม แล้วใส่ข้อมูลใบสั่งซื้อให้ครบถ้วน
  - A. การเลือกผู้ขายสินค้า ให้คลิกที่ปุ่ม จะแสดงหน้าต่างรายชื่อผู้จำหน่าย/ผู้ผลิตขึ้นมาเลือกผู้จำหน่าย/ผู้ผลิตโดยการดับเบิ้ลคลิกที่รายชื่อที่ต้องการ (ดูวิธีการเพิ่มรายชื่อผู้จำหน่าย/ผู้ผลิตที่หัวข้อ
    การเพิ่มรายชื่อผู้จำหน่าย/ผู้ผลิต)

| iSoft SaleStore -             | โปรแกรมบริหารงานขายสินค้า [DEM        | O VERSION] - [frmAddP0 | <b>D]</b>  |             |                |                        |                    |                      |  |  |  |
|-------------------------------|---------------------------------------|------------------------|------------|-------------|----------------|------------------------|--------------------|----------------------|--|--|--|
| 🗐 ข้อมูลหลัก                  | ระบบงาน ระบบรายงาน ตั้งค่าระบ         | บ ข้อมูลโปรแกรม        |            |             |                |                        |                    | - 8                  |  |  |  |
| มายสินค้า ราย<br>ง ช่ 4 ค     | การสินคำ สั่งชื่อสินค้า รับสินค้าเข้า | เสนอราคา วางบิล/แจ้ง   | หนี้ รายกา | รขาย ข้อมูเ | ลการขาย ข้อมูล | งลูกหนี้ พิมพ์บาร์โค้ด | รายชื่อลูกค้า จบก  | <b>()</b><br>ารทำงาน |  |  |  |
| เบสงขอสนเ<br>ข้อมูลใบสั่งชื่อ | AN                                    |                        |            |             |                |                        |                    |                      |  |  |  |
| เลขที่ใบสั่งชื่อ              | PO1410-000001                         | วันที่ใบสั่งชื่อ       | 7 ตุลาค    | ม 2014      | •              | ผู้ติดต่อ              |                    |                      |  |  |  |
| วันที่กำหนดส่ง                | 7 ตุลาคม 2014 🗐 🔻                     | จำนวนวันเครดิต         | เงินสด     |             | 87             | เงื่อนไขการชำระ        |                    |                      |  |  |  |
| ข้อมูลผู้ขาย —                |                                       |                        |            |             |                |                        |                    |                      |  |  |  |
| ชื่อผู้ขาย                    | 00001 ปี๊กซี เอ็กตร้า หาดใหญ่         |                        | A          | 0           | สำนักงานใหญ่   | 🔘 สาขา                 | T                  |                      |  |  |  |
| ที่อยู่                       | 36 ถ.เพชรเกษม ต.หาดใหญ่               |                        |            | ົາ          | กรศัพท์        | 074-899889             |                    |                      |  |  |  |
|                               | อ.หาดใหญ่ จ.สงขลา 90110               |                        |            | ົ້າ         | ทรสาร          | 074-899889             |                    |                      |  |  |  |
| รหัสสินคำ                     | ชื่อ                                  | สินค้า                 |            | จำนวน       | หน่วยนับ       | หน่วยละ                | ส่วนลด             | จำนวนเงิน            |  |  |  |
| 400002                        | พัดลมตั้งพื้น ฮิตาชิ 16 นิ้ว          |                        |            | 1           | ตัว            | 690                    | 0.00               | 690.0                |  |  |  |
| reares                        | พัดลมตั้งพื้น 🤷 🗝 18 นิ้ว             | ( <u></u> )            |            | 1           | ตัว            | 860                    | 0.00               | 860.0                |  |  |  |
|                               |                                       |                        |            |             |                |                        |                    |                      |  |  |  |
| เพิ่ม อบ                      | แก้ไข บันทึก ยกเลิก                   | เลือกสินค้า            | คัดลอก     | 😨 พิมพ์     |                | cour lau               |                    | 1,448.0              |  |  |  |
| 🛙 หมายเหตุเริ่มต้             |                                       |                        | ,          | -           |                | sintar:                | 0.00 %             | 0.0                  |  |  |  |
|                               |                                       |                        |            |             |                | สวนลดพเคษ:             | 7.00               | 101.                 |  |  |  |
|                               |                                       |                        |            |             | 🧶 531          | เภาษ 🔘 แยกภาษิ:        | 7.00               | 1 550 0              |  |  |  |
|                               |                                       |                        |            |             |                | รวมเงินทั้งสิ้น:       |                    | 1,330.0              |  |  |  |
| Administrator                 | 🚟 7 ตุลาคม 2014 🛛 🖸 16:54:34          |                        |            |             |                |                        | 🛬 C:\iSoft SaleSto | re\database.mdb      |  |  |  |

การใช้งานโปรแกรมบริหารงานขายสินค้า — iSoft SaleStore

- คลิกที่ปุ่มเลือกสินค้า จะแสดงหน้าต่างรายการสินค้า
  เลือกรายการสินค้าที่ต้องการ รายการก็จะเพิ่มเข้ามาในใบสั่งซื้อ
- 4. บันทึกข้อมูล

| SA<br>soft     | เอสเอโฟน เชลล์ แอนด์ เข<br>63/4 ถ.กาญจวนิช ต.หาดให<br>อ.หาดใหญ่ จ.สงขลา 9011(<br>โทรศัพท์ 08-2436-7872<br>เลขประจำดัวผู้เสียภาษิ 190 | <b>รอรวิส</b><br>เญ่<br>)<br>โทรสาร 074250477<br>0900099999 |          |                                                                                                    |                | <b>ใบสั่งชื้อ</b><br>หน้า 1 / 1                                                                                 |  |  |
|----------------|----------------------------------------------------------------------------------------------------|-------------------------------------------------------------|----------|----------------------------------------------------------------------------------------------------|----------------|----------------------------------------------------------------------------------------------------|--|--|
| ชื่อผู้จำหน่าย | บิ๊กซี เอ็กตร้า หาดใหญ่                                                                                                    |                                                             | โเลขที่ไ | ใบสั่งชื้อ                                                                                                    | PO1410-0000    | 01                                                                                                    |  |  |
| ที่อย่         | 36 ถ.เพชรเกษม ต.หาดใ                                                                                                    | Service of                                                  |          |                                                                                                    |                |                                                                                                    |  |  |
|                | อ.หาดใหญ่ จ.สงขลา 90110                                                                                                    |                                                             |          |                                                                                                    |                |                                                                                                    |  |  |
| โทรศัพท์       | 074-899889                                                                                                    |                                                             | วันที่ใน | บสั่งชื่อ                                                                                                    | 07 ตุลาคม 2014 |                                                                                                    |  |  |
| โทรสาร         | 074-899889                                                                                                    |                                                             | วันที่ก่ | าหนดส่ง                                                                                                    | 07 ตุลาคม 201  | 4                                                                                                    |  |  |
|                | 🦷 สำนักงานใหญ่ 🗌 สาขาที่                                                                                                    |                                                             |          | เว้นเครดิต<br>ขอวรช่วระเงิน                                                                                      | เงินสด         |                                                                                                    |  |  |
|                |                                                                                                    | 10. ATTRACTOR                                               |          |                                                                                                    |                | Mar Martin Sector                                                                                               |  |  |
| รห์สสนค่า      | ช่อสนค่า                                                                                                    | จำนวน                                                       | หน่วยนับ | ราคา                                                                                                    | สวนลด/หน่วย    | ราคารวม                                                                                                    |  |  |
| +00002         | พิดลมตั้งพิน ฮิตาชิ 16 นิ้ว                                                                                                    | 1                                                           | ตัว      | 690.00                                                                                                    | .00            | 690.00                                                                                                    |  |  |
|                |                                                                                                    |                                                             |          |                                                                                                    |                |                                                                                                    |  |  |
| หมายเหตุ       |                                                                                                    |                                                             | 1.<br>1. | รวมเงิน                                                                                                    |                | 1,448.60                                                                                                    |  |  |
|                |                                                                                                    |                                                             |          | ส่วนลด                                                                                                    | .00 %          | .00                                                                                                    |  |  |
|                |                                                                                                    |                                                             |          | ภาษีมูลค่าเพิ่ม                                                                                                  | 7.00 %         | 101.40                                                                                                    |  |  |
|                |                                                                                                    |                                                             |          | and the second second second second second second second second second second second second second second second |                | Contraction of the second second second second second second second second second second second second second s |  |  |
|                | (หนึ่งพันห้าร้อยห้าสิ                                                                                                    | บบาทถ้วน)                                                   |          | รวมทั้งสิน                                                                                                    |                | 1,550.00                                                                                                    |  |  |

### การใช้งานโปรแกรมบริหารงานขายสินค้า — iSoft SaleStore

## แสดงรายการใบสั่งซื้อ

| 🔯 iSoft SaleStore - โปรแกรมบริหารงาช | นขายสินค้า [DEMO VERSION] - [f | rmPOData]               |                         | 1.00                               |                              |
|--------------------------------------|--------------------------------|-------------------------|-------------------------|------------------------------------|------------------------------|
| 関 ข้อมูลหลัก ระบบงาน ระบบรา          | ายงาน ตั้งค่าระบบ ข้อมูลโปร    | แกรม                    |                         |                                    | _ 8 ×                        |
| ขายสินค้า รายการสินค้า สังชื่อสิน    | เค้า รับสินค้าเข้า เสนอราคา วา | งบิล/แจ้งหนี้ รายการขาย | ข้อมูลการขาย ข้อมูลลูกห | 🏨 🥻<br>นี้ พิมพ์บาร์โค้ด รายชื่อลู | กค้า จบการทำงาน              |
| รายการใบสั่งซื้อสินค้า               |                                |                         |                         |                                    |                              |
| ๏ วันที่ 7 ตุลาคม 2014 🗐▼            | ถึง 7 ตุลาคม 2014 🔲▼           | 🔘 เลขที                 | 💿 ผู้จำ                 | หน่าย                              | 🤍 ค้นหา                      |
| เลขที่ใบสั่งชื่อ วันที่ใบสั่งชื่อ วั | วันที่กำหนดส่ง ผู้ขายสินค้า    | ก่อนหักส่วนลด ส่วน      | เลด หลังหักส่วนลด       | ภาษีมูลค่าเพิ่ม รวม                | สุทธิ สถานะ                  |
| PO1410-000001 07/10/2014 07          | 7/10/2014 มิ๊กซี เอ็กตร้า      | 1,550.00                | 0.00 1,550.0            | 0 101.40                           | 1,550.00 อยู่ระหว่างสั่งชื้อ |
|                                      |                                |                         |                         |                                    |                              |
|                                      | 17:04:17                       |                         |                         | S. Colico                          | ft SaleStoreMatchice mdb     |
| 🕋 Administrator 🛛 😿 / ดุลาคม 2014    | ¥ 1/:04:1/                     |                         |                         | ्र <sub>ाम</sub> ८:\IS0            | it salestore (database.mdb   |

# พิมพ์รายงานใบสั่งซื้อ

|                  | รายการใบสั่งชื่อ              |                 |                         |               |        |               |                 |          |  |
|------------------|-------------------------------|-----------------|-------------------------|---------------|--------|---------------|-----------------|----------|--|
|                  | เอสเอโฟน เซลล์ แอนด์ เชอร์วิส |                 |                         |               |        |               |                 |          |  |
| เลขที่การขาย     | -                             |                 |                         |               |        |               |                 |          |  |
| ชื่อผู้ขาย       | -                             |                 |                         |               |        |               |                 |          |  |
| ตั้งแต่วันที<br> | 07 ตุลาคม 2014                | - 07 ตุลาคม 200 | 14                      |               |        |               |                 |          |  |
| เลขที่ใบสั่งชื่อ | วันที่ใบสั่งชื้อ              | วันที่กำหนดส่ง  | ชื่อผู้ขายสินค้า        | ก่อนหักส่วนลด | ส่วนลด | หลังหักส่วนลด | ภาษีมูลค่าเพิ่ม | รวมสุทธิ |  |
| PO1410-000001    | 07/10/2014                    | 07/10/2014      | บ้ึกชี เอ็กตร้า หาดใหญ่ | 1,550.00      | .00    | 1,550.00      | 101.40          | 1,550.00 |  |
|                  |                               |                 |                         |               |        |               |                 |          |  |
|                  |                               |                 |                         |               |        |               |                 |          |  |
|                  |                               |                 |                         |               |        |               |                 |          |  |
|                  |                               |                 |                         |               |        |               |                 |          |  |
|                  |                               |                 |                         |               |        |               |                 |          |  |
|                  |                               |                 |                         |               |        |               |                 |          |  |
|                  |                               |                 |                         |               |        |               |                 |          |  |
|                  |                               |                 |                         |               |        |               |                 |          |  |
|                  |                               |                 |                         |               |        |               |                 |          |  |
|                  |                               |                 |                         |               |        |               |                 |          |  |
|                  |                               |                 |                         |               |        |               |                 |          |  |
|                  |                               |                 |                         |               |        |               |                 |          |  |
|                  |                               |                 |                         |               |        |               |                 |          |  |
|                  |                               |                 |                         |               |        |               |                 |          |  |
|                  |                               |                 |                         |               |        |               |                 |          |  |
|                  |                               |                 |                         |               |        |               |                 |          |  |
|                  |                               |                 |                         |               |        |               |                 |          |  |
|                  |                               |                 |                         |               |        |               |                 |          |  |
|                  |                               |                 |                         |               |        |               |                 |          |  |
|                  |                               |                 |                         |               |        |               |                 |          |  |